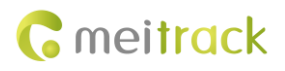

# **MEITRACK LED Display User Guide**

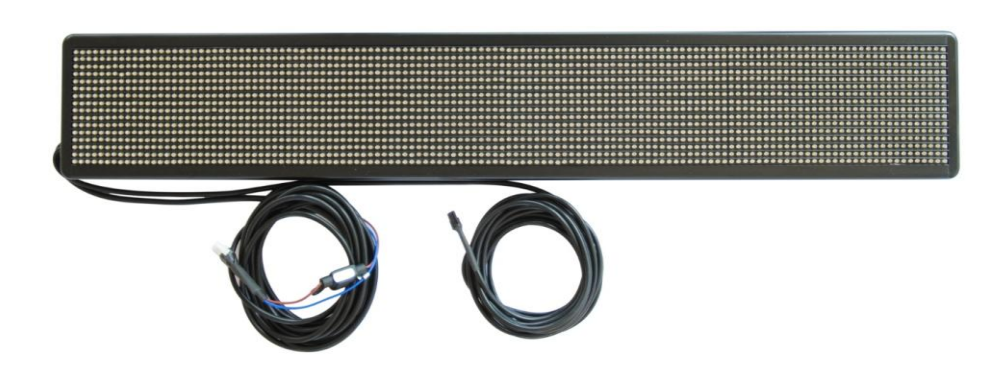

Applicable Model: MVT600/T1/T333

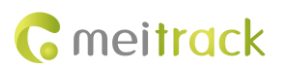

| File Name    | MEITRACK LED Display Liser Cuide | Created By    | Renny Lee              |
|--------------|----------------------------------|---------------|------------------------|
|              | METTRACK LED Display User Guide  | Revised By    | Catherine Zhao         |
| Project      | MUTEOO/T1/T222                   | Creation Date | 2012-12-29             |
|              | 10101000/11/1555                 | Update Date   | 2015-09-22             |
| Subproject   | Accessory User Guide             | Total Pages   | 13                     |
| Version V1.3 |                                  | Confidential  | External Documentation |

## **Change History**

## Contents

| 1 Copyright and Disclaimer 4                  |
|-----------------------------------------------|
| 2 Product Applications 4                      |
| 3 Product Function and Specifications4        |
| 3.1 Product Function 4                        |
| 3.2 Specifications 4                          |
| 4 Accessories 5                               |
| 5 Installing the LED Display5                 |
| 5.1 Mounting the LED Display to Your Vehicle  |
| 5.2 Connecting the LED Display to a Tracker 6 |
| 6 Configuring the LED Display by MS036        |
| 6.1 Going to LED Settings Menu 6              |
| 6.2 LED Display System Command                |
| 6.3 Adding an Advertisement7                  |
| 6.4 Modifying an Advertisement9               |
| 6.5 Deleting an Advertisement 10              |
| 6.6 Querying an Advertisement 11              |
| 6.7 Setting an Instant Message 12             |
| 6.8 Setting Default Information 12            |
| 6.9 Setting Alarm Information 13              |
|                                               |

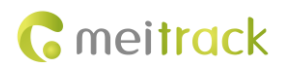

## **1** Copyright and Disclaimer

Copyright © 2015 MEITRACK. All rights reserved.

Cmeitrack and O are trademarks that belong to Meitrack Group.

The user manual may be changed without notice.

Without prior written consent of Meitrack Group, this user manual, or any part thereof, may not be reproduced for any purpose whatsoever, or transmitted in any form, either electronically or mechanically, including photocopying and recording. Meitrack Group shall not be liable for direct, indirect, special, incidental, or consequential damages (including but not limited to economic losses, personal injuries, and loss of assets and property) caused by the use, inability, or illegality to use the product or documentation.

## **2** Product Applications

- Vehicle advertising
- Emergency announcement

## **3** Product Function and Specifications

#### **3.1 Product Function**

- Display advertisements
- Display alarm information
- Display instant messages
- Display time

#### **3.2 Specifications**

| Item                      | Specifications                 |
|---------------------------|--------------------------------|
| Color displayed           | Yellow                         |
| LED display diameter      | φ3.75                          |
| Single lamp brightness    | Average 800 mcd                |
| Light wafer size          | 9mil                           |
| Refresh rate              | 160 Hz                         |
| Dot pitch                 | 6 mm                           |
| Module points             | 128 x 16                       |
| Display size              | 768 mm x 96 mm                 |
| Dimension                 | 792 mm x 120.6 mm x 33.5 mm    |
| Resolution                | 2048 Dpi                       |
| Net weight                | 2.2KG                          |
| Life                      | >100,000 hours                 |
| Mean time between failure | 50,000 hours (MTBF)            |
| Operating voltage         | DC 9–36 V                      |
| Operating temperature     | -25°C to +50°C                 |
| Average power             | < 15W (Under Normal Condition) |

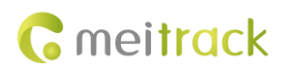

## **4** Accessories

- LED display
- Power conversion cable
- 4 pin to 8 pin conversion cable

## **5** Installing the LED Display

#### 5.1 Mounting the LED Display to Your Vehicle

4 brackets required are as follows: 2 lower brackets, 1 left bracket, and 1 right bracket.

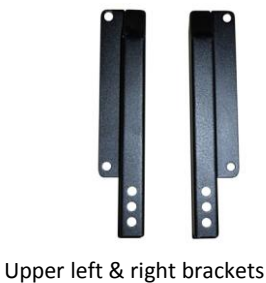

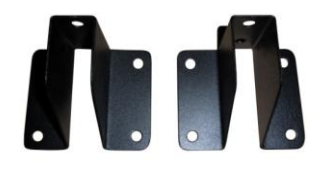

Lower brackets

1. Mount the upper and lower brackets with hex bolts M5\*12, and screw the bolts with flat/spring washers.

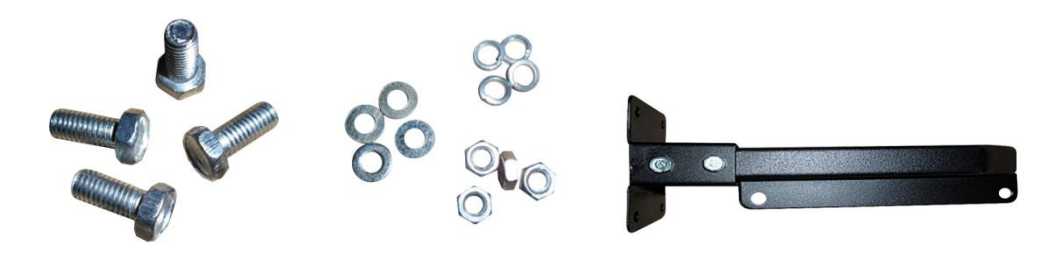

2. Fasten 4 hex bolts M5\*12 into the back of the LED display, mount and tighten up the left and right brackets with flat/spring washers.

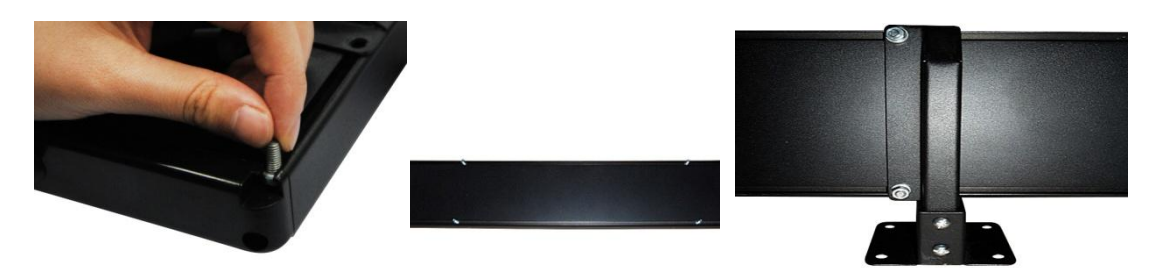

Note: Please pay attention to the direction of the LED display while mounting. The lower brackets must be installed on the lower part of the LED display. Otherwise, texts displayed will be upside-down.

Use any of the following ways to determine the direction of the LED display:

- Turn on the LED display, and view texts displayed to determine the direction.
- Check the appearance of the LED display. The side with a sun shade should be the top side of the LED display.
- 3. Mount the LED display to the back of the vehicle.

Copyright © 2015 Meitrack Group All rights reserved.

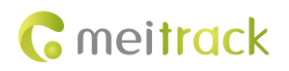

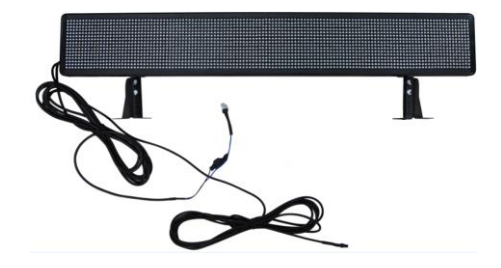

#### 5.2 Connecting the LED Display to a Tracker

MVT600: Connected to Camera2 ports

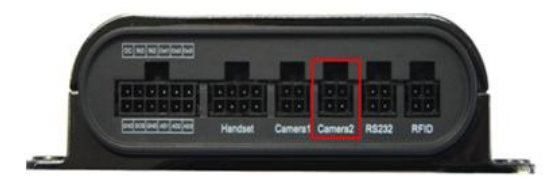

T1/T333: Connected to Handset/RFID ports

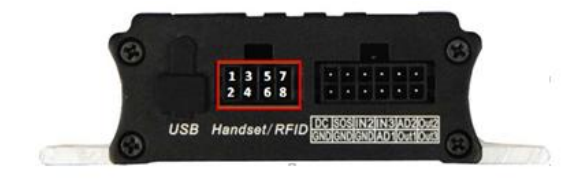

## 6 Configuring the LED Display by MS03

#### 6.1 Going to LED Settings Menu

- 1. On the main interface, choose **Management**. The **Management** window is displayed.
- 2. Select LED settings from Use Normal. The LED settings window is displayed.

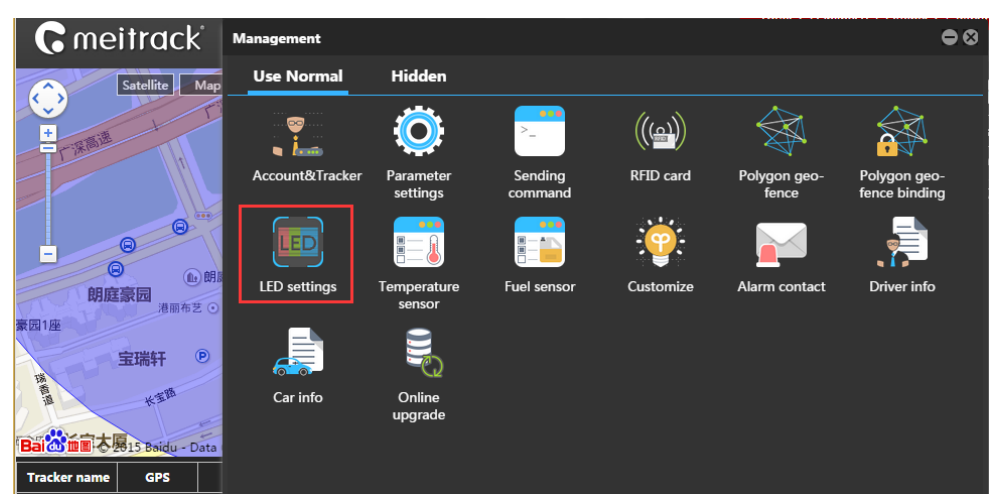

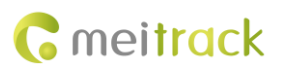

#### 6.2 LED Display System Command

| Display syst        | tem command                                                                                                    | Display sys                                          | tem command                                                                                               |
|---------------------|----------------------------------------------------------------------------------------------------|------------------------------------------------------|----------------------------------------------------------------------------------------------------|
| Display<br>command: | Obtain LED time  Obtain LED time Calibration command Set brightness Read brightness Query work status Auto power on/off Maniter switch command | Display<br>command:<br>Monitor<br>switch<br>command: | Monitor switch command<br>Close the display<br>Close the display<br>Open the display<br>Reset the display |
|                     | Send command                                                                                                    |                                                      | Send command                                                                                              |

- **Obtain LED time**: Obtain the LED display time.
- **Calibration command**: Calibrate the LED display time.
- Set brightness: Set the LED display brightness. The brightness value ranges from 0 to 15.
- **Read brightness**: Read the LED display brightness.
- Query work status: Query the work status of the LED display in real time.
- Auto power on/off: Set the work time of the LED display.
- **Reset the display**: Restart the LED display. For example, if the 4<sup>th</sup> advertisement is playing on the LED display, select and send the **Reset the display** command, then the LED display will start playing from the first advertisement.

#### 6.3 Adding an Advertisement

1. On the Management window, select LED settings from Use Normal. The LED settings window is displayed.

| LED advertisement settings Instant info Default info Alarm                      | Icons from left to right: Search, |
|---------------------------------------------------------------------------------|-----------------------------------|
| Enter tracker name                                                              | Add, Edit, and Delete             |
| Tracker name Mailbox No Send status Advertisement name Valid forever Start date |                                   |
|                                                                                 |                                   |
|                                                                                 |                                   |

2. On the **LED advertisement settings** tab page, click **Constant advertisement** window that is displayed, set advertisement parameters, and click **Submit**. The LED display will play the advertisement later.

#### MEITRACK LED Display User Guide

| C me | eitrack |
|------|---------|
|------|---------|

| Add an advert          | isement                 | ⊗ |
|------------------------|-------------------------|---|
|                        |                         | - |
| Tracker<br>name:       | 🔲 Select a tracker 🛛 👻  |   |
| Advertisemer<br>name:  |                         |   |
| Fonts:                 | Thin font 👻             |   |
| Move<br>mode:          | Move left ~             |   |
| Move<br>speed:         | 1Character/second 👻     |   |
| Stay time<br>(second): | 0 \$                    |   |
| Stop mode:             | Paging stop 👻           |   |
| Cycles:                | 1 ‡                     |   |
| Valid<br>forever:      |                         |   |
| Start date:            | 2015-09-15              |   |
| Submit                 | Add period Reduce perio |   |

- Tracker name: Select one or multiple trackers.
- Advertisement name: Set the advertisement name. It is mandatory.
- Fonts: Thin and bold fonts are available.
- Move mode: Four options are available: Move left, Move up, Move down, and Keep.
- Stay time (second): indicates the stay interval between two pages.
- Stop mode: Two options are available: Paging stop and Last stop. When advertisement texts exceed 16 characters, paging will occur. Paging stop: Every page will stop sliding according to the preset stay time. Last stop: Only the last page will stop sliding.
- **Content**: An advertisement can contain 256 characters.
- Valid forever: If this option is selected, the LED display will play the advertisement all the time without any time limit. If this option is deselected, you can set the start date and end date. So the LED display will play the advertisement during this preset time period.
- Cycles: indicates the number of times for information playing.
- Add period: The LED display will play the advertisement according to the preset time period. You can add or delete a time period by Add period and Reduce period.

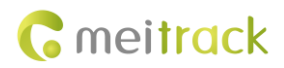

#### MEITRACK LED Display User Guide

| Add an advert         | isement    |                    | 8                    | 3                                                           |
|-----------------------|------------|--------------------|----------------------|-------------------------------------------------------------|
| Cycles:               | 1          |                    | ÷                    | ×                                                           |
| Valid<br>forever:     |            |                    |                      |                                                             |
| Start date:           | 2015-09-15 |                    | 1010                 |                                                             |
| End date:             | 2015-09-15 |                    | 1010<br>1010<br>1010 |                                                             |
| Content:              |            |                    |                      |                                                             |
| Show time<br>period1: | 00:00      | <sub>~</sub> 00:15 | -                    |                                                             |
| Show time<br>period2: | 00:00      | <b>00:00</b>       | -                    | Play the advertisement according to the preset time period. |
| Show time<br>period3: | 00:00      | ÷ 00:00            | -                    |                                                             |
| Show time<br>period4: | 00:00      | ÷ 00:00            | *                    |                                                             |
| Submit                | Add perio  | d Reduc            | e perio              |                                                             |

#### 6.4 Modifying an Advertisement

Only one advertisement can be modified at a time.

| LE           | D advertisemen   | t settings | nstant info D | Default info Alarm |               |            |
|--------------|------------------|------------|---------------|--------------------|---------------|------------|
| En           | ter tracker name |            | a c 🕑 🛪       | t                  |               |            |
|              | Tracker name     | Mailbox No | Send status   | Advertisement name | Valid forever | Start date |
|              | cathyMVT         | 3          | Not confir    | LED3               | No            | 2015-08-1  |
|              | cathyMVT         |            | Not confir    | LED2               |               | 2015-08-1  |
| $\checkmark$ | cathyMVT         | 1          | Not confir    | LED1               | Yes           | 2015-08-0  |
|              |                  |            |               |                    |               |            |

To modify an advertisement, perform the following operations:

- 1. On the LED advertisement settings tab page, select an advertisement to be modified, and click
- 2. On the Edit an advertisement window that is displayed, modify advertisement information.

10

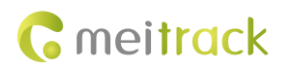

| Edit an adverti        | sement( MVT600-2815 )   | ⊗ |
|------------------------|-------------------------|---|
|                        |                         | - |
| Advertisemer<br>name:  | SGE                     |   |
| Fonts:                 | Thin font 👻             |   |
| Move<br>mode:          | Move left 👻             |   |
| Move<br>speed:         | 1Character/second -     |   |
| Stay time<br>(second): | 1 -                     |   |
| Stop mode:             | Paging stop 👻           |   |
| Cycles:                | 12 ‡                    |   |
| Valid<br>forever:      |                         |   |
| Start date:            | 2015-08-26              |   |
| End date:              | 2015-08-26              |   |
| Content:               | SGE                     | - |
| Submit                 | Add period Reduce perio |   |

## 6.5 Deleting an Advertisement

One or multiple advertisements can be deleted at a time.

|   | LED advertisemen   | t settings I   | nstant info D      | efault info Alarm  |               |            |
|---|--------------------|----------------|--------------------|--------------------|---------------|------------|
|   | Enter tracker name |                | 🗴 🕑 🖸              | 8                  |               |            |
|   | Tracker name       | Mailbox No     | Send status        | Advertisement name | Valid forever | Start date |
| Ľ |                    |                |                    |                    |               | 2015-08-1  |
| Ŀ | cathyMVT           |                | Not confir         | LED2               |               | 2015-08-1  |
| Ŀ | cathyMVT           |                | Not confir         | LED1               |               | 2015-08-0  |
| L |                    |                |                    |                    |               |            |
| I | Prompt             |                |                    | 8                  |               |            |
|   | Are you sure you   | want to delete | e the selected dat | ta?                |               |            |
|   |                    | OK Ca          | ncel               |                    |               |            |

You can also send an command to delete all advertisements.

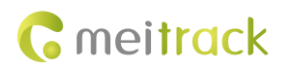

| LED advert              | isement settings 🛛 🛇                                                                                                    |
|-------------------------|----------------------------------------------------------------------------------------------------|
| Advertising<br>command: | Delete all advertisement int<br>Delete all advertisement info<br>Search the quantity of general<br>info (advertisement)<br>Read a piece of general info<br>(advertisement) |
|                         | Send command                                                                                                    |

#### 6.6 Querying an Advertisement

There are two query methods as follows:

1. Query an advertisement sent from the server successfully.

| LED advertisement settings Instant info Default info Alarm |              |            |             |                    |               |            |
|------------------------------------------------------------|--------------|------------|-------------|--------------------|---------------|------------|
| Enter tracker name 🖸 💽 💌 🗶                                 |              |            |             |                    |               |            |
|                                                            | Tracker name | Mailbox No | Send status | Advertisement name | Valid forever | Start date |
|                                                            |              |            |             |                    |               |            |
|                                                            | cathyMVT     |            |             |                    |               | 2015-08-1  |
|                                                            |              |            |             |                    |               |            |
|                                                            |              |            |             |                    |               |            |
|                                                            |              |            |             |                    |               |            |

Note: You can only query the advertisements sent from the server successfully. For example, when an advertisement is being sent on computer A, after logging in to the platform from computer B, you cannot query this advertisement. This advertisement can be queried only after it can be read from the LED display.

2. Query an advertisement that is playing on the LED display.

| LED adver               | tisement settings          | 0 |
|-------------------------|----------------------------|---|
| Advertising<br>command: | Read a piece of general in | * |
| Mailbox<br>No:          | 1                          | * |
|                         | Send command               |   |

Read a piece of general info (advertisement): You must select a mailbox.

Mailbox No: where advertisements store. 0 indicates the first mailbox and by analogy to 255 indicates the 256<sup>th</sup> mailbox.

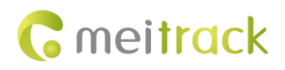

#### 6.7 Setting an Instant Message

- 1. On the LED settings window, click the Instant Info tab. The Instant Info tab page will be displayed.
- 2. On the Instant Info left pane, set an instant message.

| Instant inf       | 0                 | © • | Move<br>speed:         | 5Character/second | ~           |
|-------------------|-------------------|-----|------------------------|-------------------|-------------|
| Play levels:      | Urgent            | -   | Stay time<br>(second): | 0                 | \$          |
| instant<br>state: | Exit by a command | Ŧ   | Stop mode:             | Paging stop       | -           |
| Fonts:            | Thin font         | ~   | Content:               |                   |             |
| Move<br>mode:     | Move left         | *   |                        |                   |             |
| Move .            | 5Character/second | ~ ~ |                        |                   | - ·         |
| Send              | messa: Stop mes   | sag | Send I                 | messa: Stop mess  | sa <u>c</u> |

- Play levels: Two options are available: Ordinary and Urgent.
- Exit the instant state: There are four ways to exit: Exit by a command, Instant end time, Instant play time, and Instant cycle times.

Note: Instant messages can be set only once, and ordinary and urgent messages cannot be set at the same time. If you want to modify the instant message, send a command to stop the message and then reset an instant message.

#### 6.8 Setting Default Information

When no advertisement is played, set default information or system time to display.

To set default information, perform the following operations:

- 1. On the LED settings window, click the Default info tab. The Default info tab page will be displayed.
- 2. On the **Default info** left pane, set default information.

| Default info           | 0                   |  |
|------------------------|---------------------|--|
| Fonts:                 | Thin font 💌         |  |
| Move mode:             | Move left 🔍         |  |
| Move speed:            | 5Character/second 💌 |  |
| Stay time<br>(second): | 0 🗘                 |  |
| Stop mode:             | Paging stop 👻       |  |
| Content:               | •                   |  |
| Show d                 | Show system         |  |
| 01-                    | 14 14:20:2          |  |
|                        | System time         |  |

Copyright © 2015 Meitrack Group All rights reserved.

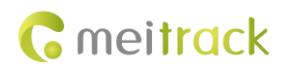

#### 6.9 Setting Alarm Information

| Alarm                                | 0                      |  |  |  |  |  |
|--------------------------------------|------------------------|--|--|--|--|--|
| Display alarm<br>command:            | Set an alarm 👻         |  |  |  |  |  |
| Alarm<br>receiving<br>mark:          | Receive and show now 👻 |  |  |  |  |  |
| Alarm content<br>(CN: 8; EN:<br>16): |                        |  |  |  |  |  |
| Send command                         |                        |  |  |  |  |  |

- Display alarm command: Three options are available: Set an alarm, Show alarm info, and Disable alarm display.
- Alarm receiving mark: Two options are available: Receive and show now and Shield and not show. Shield and not show: Select this option with caution. The alarm function will be disabled after this option is selected.

Note:

- 1. To display the alarm information on the LED display, the **Show alarm info** command must be set after the **Set an alarm** command is set.
- 2. Instant message and alarm information cannot be set at the same time. If an instant message has been set, stop it and then set the alarm information, and vice versa.

If you have any questions, do not hesitate to email us at info@meitrack.com.